## アイスポット(Free Wi-Fi)ご来館者向け接続手順【1/2】

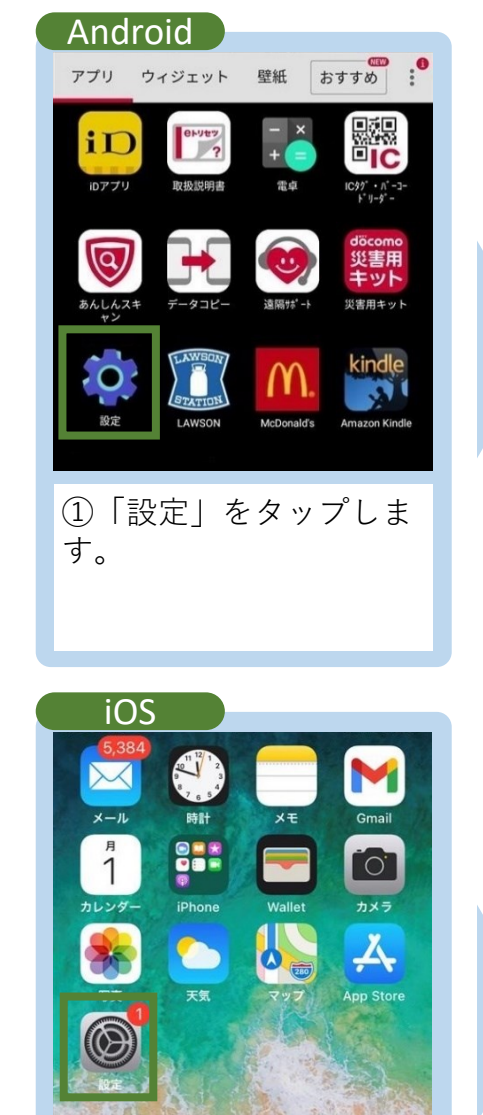

①「設定」をタップしま す。

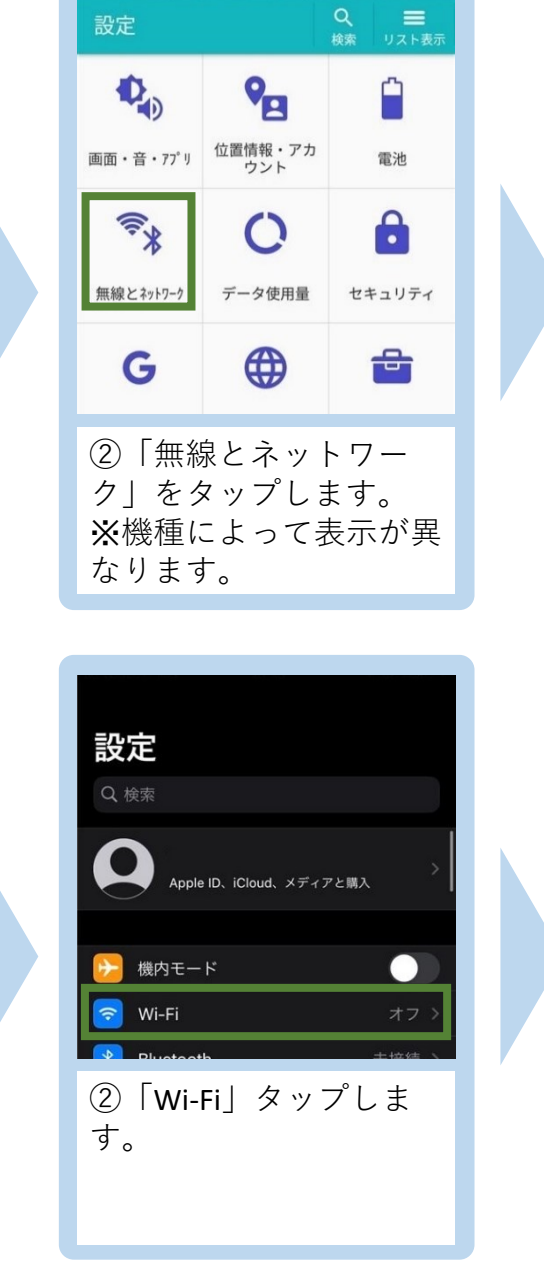

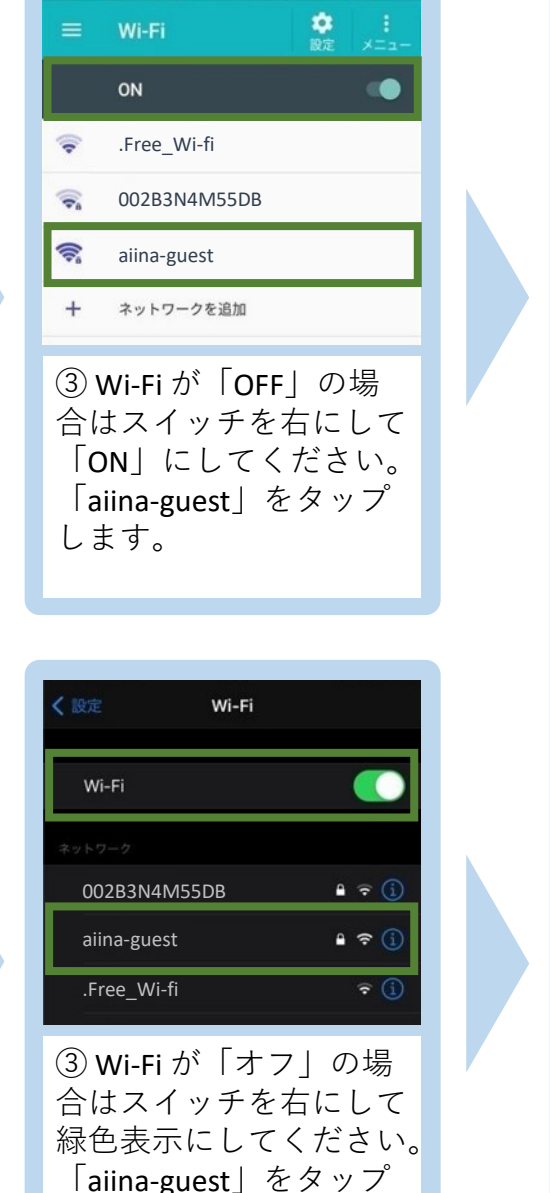

します。

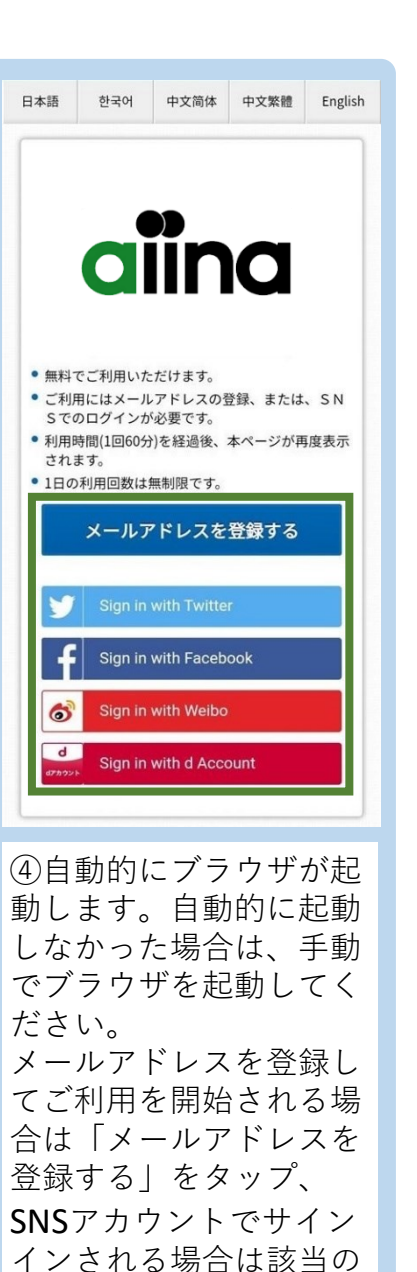

項目をタップします。

## アイスポット(Free Wi-Fi)ご来館者向け接続手順【2/2】

押してください。

いいたします。

以下の項目でよろしいですか?

よろしければ「登録」ボタンを押してください。 修正する場合は「登録」ボタンの上の「戻る」ボタンを

ブラウザの「戻る」ボタンを押すと、既に入力された内

容が消えてしまう場合がありますのでご注意ください。

受信フィルタ等の設定をされている場合は、@wificloud.jpからのメールを許可していただきますようお顔

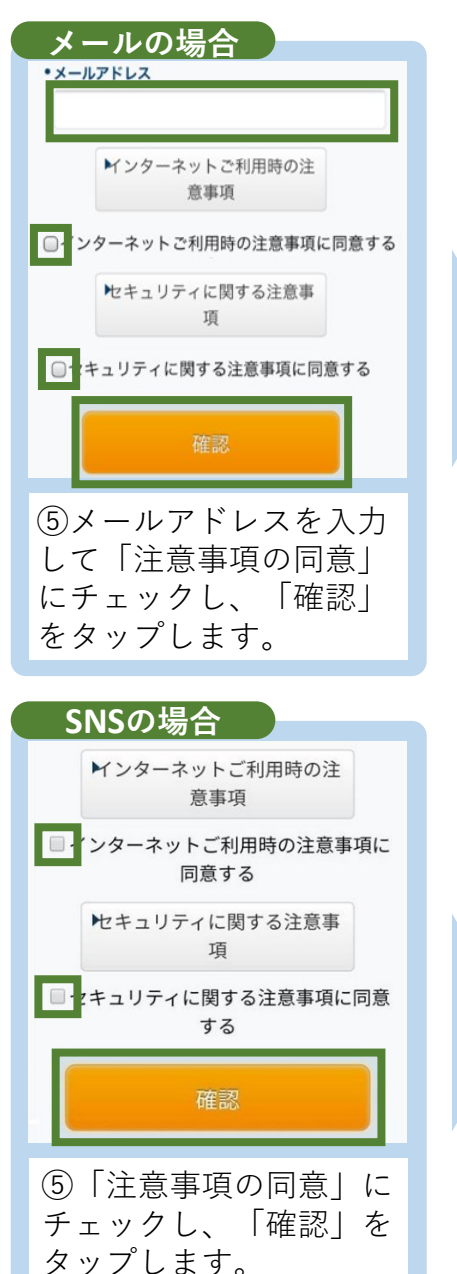

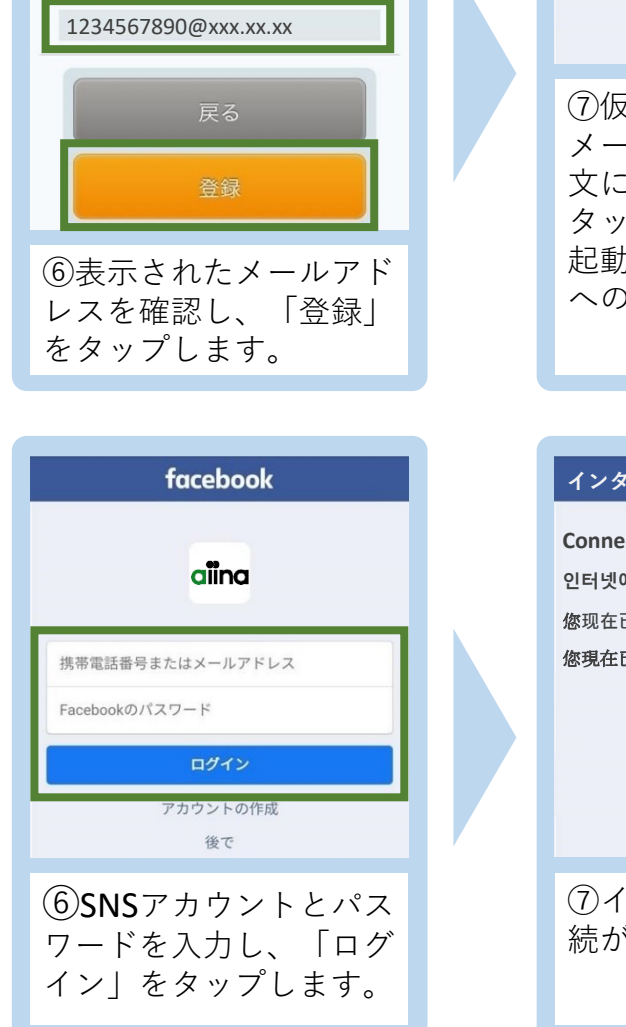

## 無料インターネット登録 本登録完了 ついれて パイーナ G 言語を選択 ▼ 登録が完了しました。引き続きインターネットがご利用 いただけます。 ご来館の方へ 有料施設ご利用の方へ ⑦仮登録が完了すると、 メールが送られます。本 文に記載されたURLを SUSTAINABL DEVELOPMENT タップするとブラウザが 起動してインターネット への接続が完了します。 Billion and Pit. ⑧ブラウザからホーム ページが閲覧できること を確認してください。 インターネットに接続されました。 Connected to the Internet 인터넷에 연결되었습니다 您现在已连接到互联网 你現在已連接到互聯網 Japan Connected-free Wi-Fi 無料のアプリ「Japan Connected -free Wi-Fi にも対応してます。 使い方や詳しい内容については ⑦インターネットへの接 Webサイトをご確認ください。 続が完了します。 https://www.ntt-bp.net/icfw/ia.html